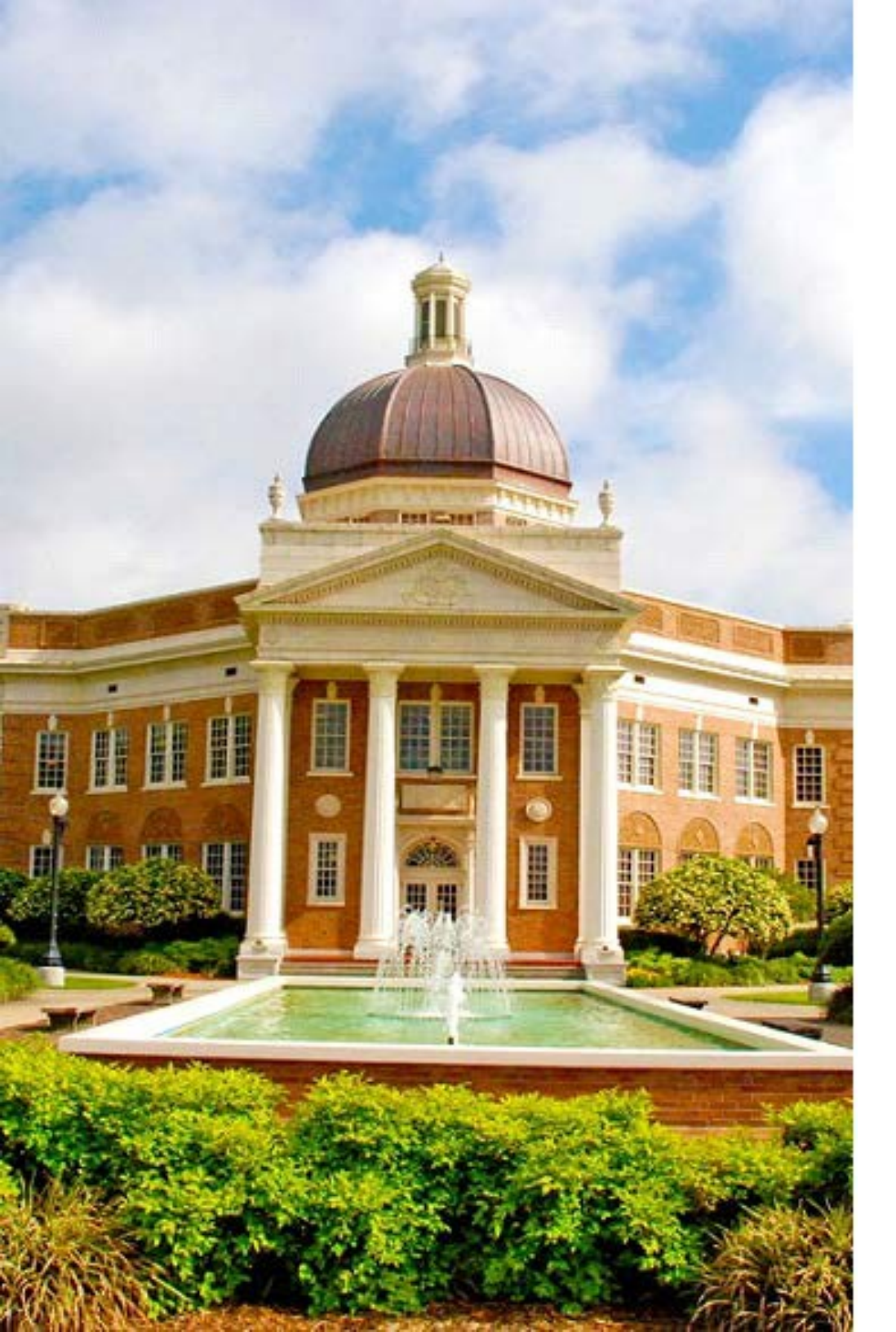

# CITI Program

Updating Email Addresses

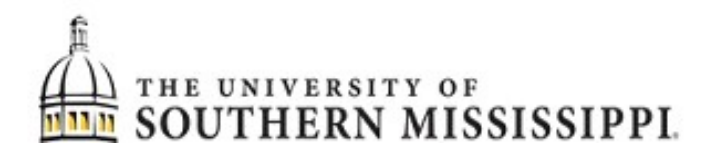

## What is the CITI Program?

All USM researchers are required to complete Collaborative Institutional Training Initiative (CITI) training courses. IRB approval requires all names listed on the IRB application -- Primary Investigators (PI's), Co-PI's, Other USM-Affiliated Investigators, and the Research Advisor (if applicable) -- to complete both the "Common Course," covering the responsible conduct of research, and the "Human Subjects Course."

The required courses cover both general topics in the responsible conduct of research and the ethics and federal regulations governing human subjects research.

Cayuse integrates with CITI by means of the researcher's email address. Since Cayuse login requires USM credentials, your CITI certificates also must be tied to your USM email address.

The integration will fail and your IRB submission will not be reviewed if your email address in CITI is @gmail, @hotmail, @yahoo, etc.

If you do not know your USM assigned email address, contact iTech at 601-266-HELP (4357).

This PDF will walk through the steps to change your email address in the CITI Program.

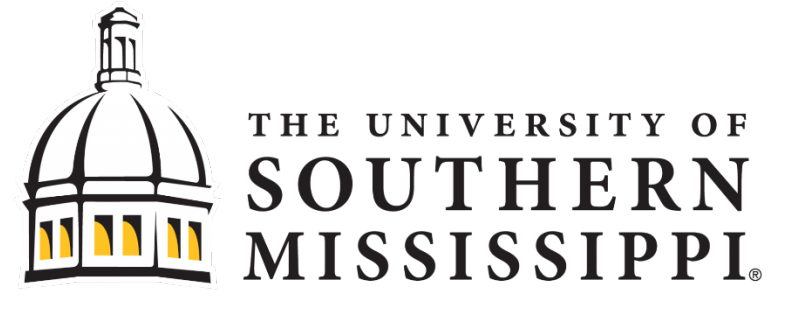

## **CITI Program Homepage**

**LOG IN** at <u>about.citiprogram.org/en/homepage</u> Click on Log In to enter Login Page

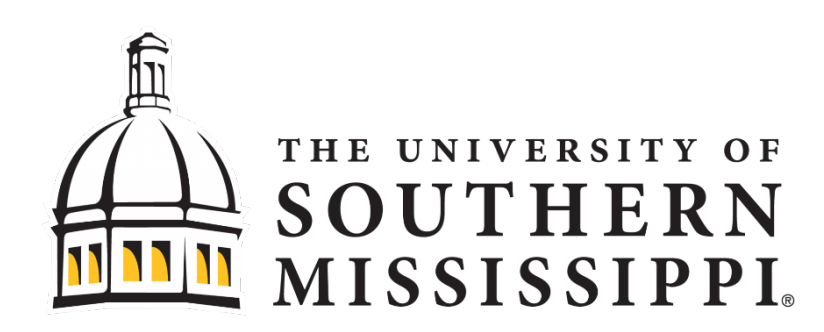

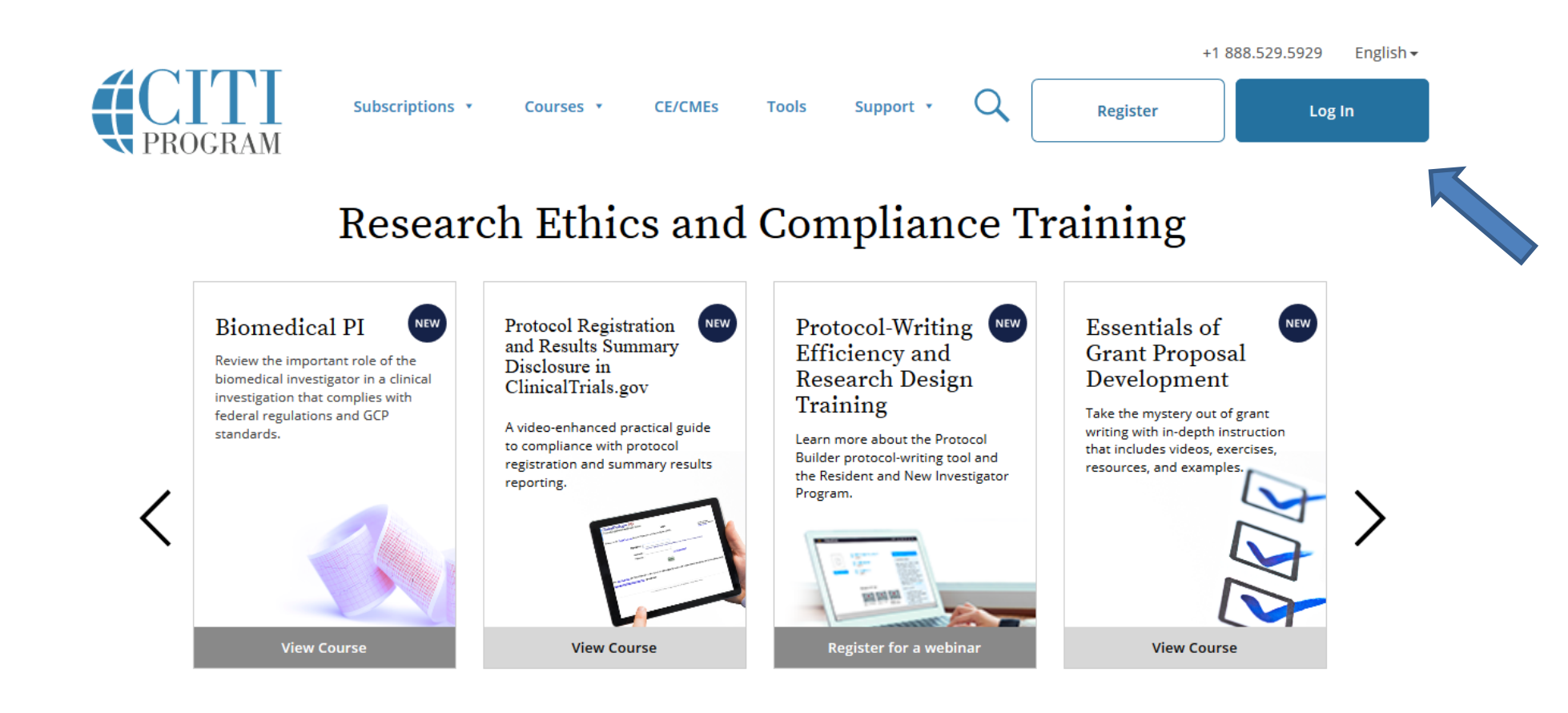

### **CITI Program Login Page**

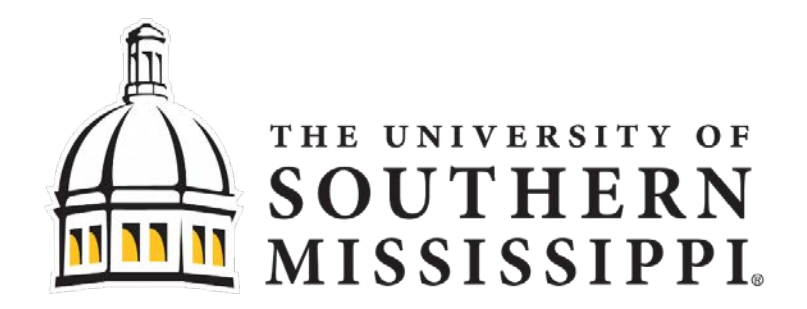

#### Log into CITI with the Username and Password used to create the account

|                                                                                             | CITI<br>PROGRAM               | English • |  |
|---------------------------------------------------------------------------------------------|-------------------------------|-----------|--|
| LOG IN                                                                                      | LOG IN THROUGH MY INSTITUTION | REGISTER  |  |
|                                                                                             | in in iteration               |           |  |
|                                                                                             | Login                         |           |  |
| New to the CITI Program? Read the getting started guide or watch the getting started video. |                               |           |  |
|                                                                                             | Need Help? Support Center     |           |  |
|                                                                                             |                               |           |  |
|                                                                                             |                               |           |  |
|                                                                                             |                               |           |  |

### CITI Program Individual Dashboard

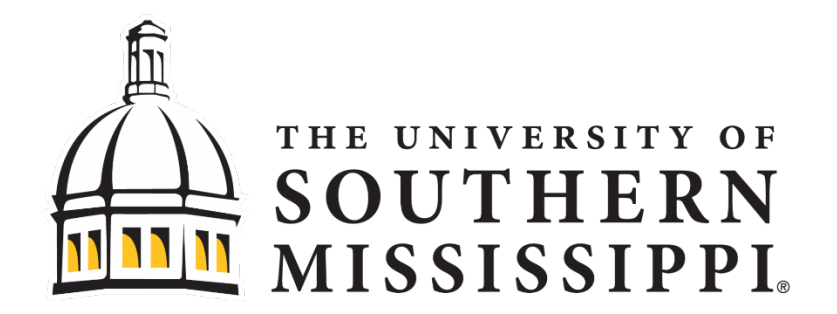

Click name dropdown menu and select "Profiles"

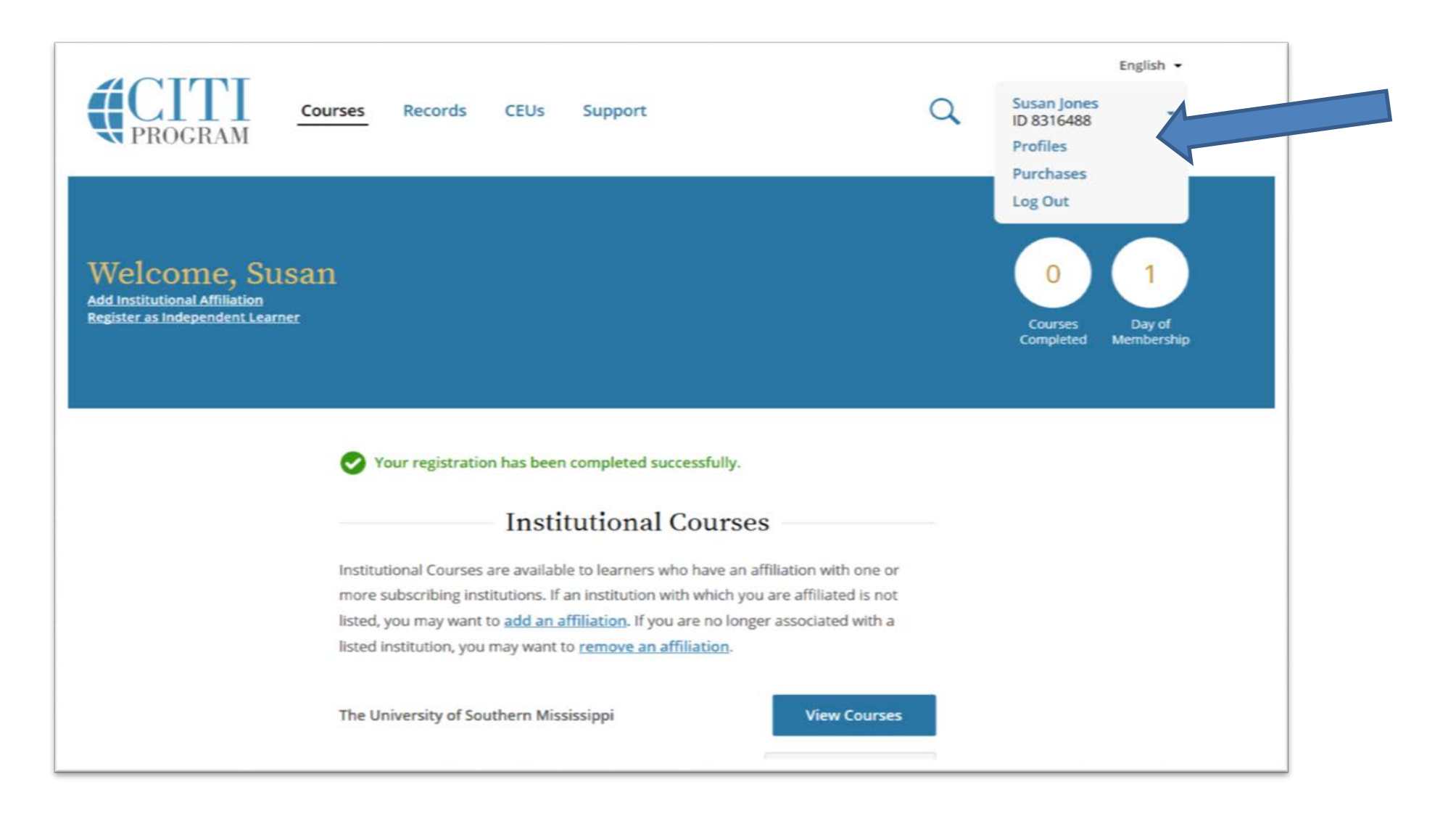

### **Profiles Main page**

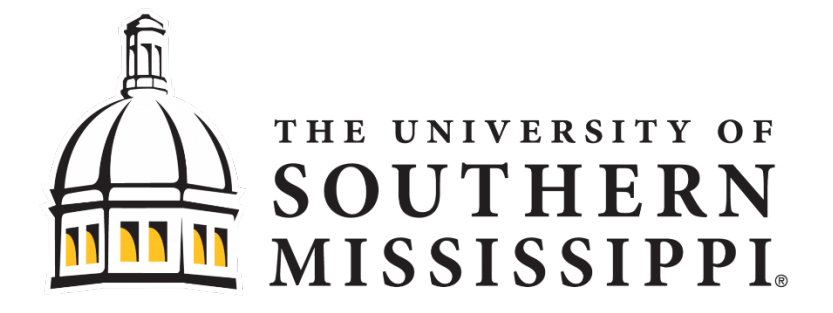

#### Select "Edit Profile"

| Profiles                                                                                                    |  |  |  |
|----------------------------------------------------------------------------------------------------|--|--|--|
| Member Profile                                                                                                    |  |  |  |
| Your member profile for the CITI Program includes additional fields and preferences<br>not shown here. For more information, please <u>view or edit</u> your member profile.                                                                                                    |  |  |  |
| Member ID8316488Edit ProfileUsernameSuzieQ!!5PasswordFirst NameSusanLast NameJonesPreferred Emaisusanjo@gmail.comSecondary Emaisuesue@yahoo.com                                                                                                    |  |  |  |
| Institutional Profiles                                                                                                    |  |  |  |
| Institutional Profiles contain additional data requested by institutions with which you are affiliated, for management and monitoring of your learning activities. To view or edit this information, use one of the Edit Profile buttons below. If an institution with which you are affiliated is not listed, you may want to <u>add an affiliation</u> . If you are no longer associated with a listed institution, you may want to <u>remove an affiliation</u> . |  |  |  |

| Profiles<br>Member Profile Hans - Profiles - Update Please note that accurate representation of identity is required under CITI Program's Terms of Service. Enter marked with an enterial (5) are marked. | THE UNIVERSITY OF<br>SOUTHERN<br>MUSSICSUPPI                                                    |
|----------------------------------------------------------------------------------------------------|-------------------------------------------------------------------------------------------------|
| First Name * Suban Last Name * Jones Update Password Your password should consist of 8 to 50 characteris. Your password Scale servitive: 'A12834CD' & not the same at 'a12834cd'.                         | Change Preferred                                                                                |
| Please verify your password  Please verify your password  Security Quession *  What's your pet's name?  Security Answer *  LuC.x                                                                          | Email Address<br>Step 1<br>Update and verify                                                    |
| Your preferred ensail address * sustain jones@Uten.edu Please verify your preferred ensail address * sustain.jones@Uten.edu Your socondary ensail address sussue@yahoo.com                                | "Your preferred email address"<br>to your USM email address<br>firstname.lastname@usm.edu<br>or |
| Linetade Verify your secondary email address Linetade Verify of Residence Lineted States May we contact you about new courses and services after your CTIP Program coursework? *  No No                   | w123456@usm.edu<br>Step 2<br>Update and verify                                                  |
| May we contact you about participation in<br>voluntary research surveys after you complete<br>your CTI Program coursework? *<br>Vos<br>Cancel Update                                                      | "Your secondary email address"<br>(Secondary can be personal<br>email address)                  |

#### **Member Profile**

Your member profile for the CITI Program includes additional fields and preferences not shown here. For more information, please <u>view or edit</u> your member profile.

Member ID8316488UsernameSuzieQ!!5Password.....First NameSusanLast NameJonesPreferred Emailsusanjo@gmail.comSecondary Emailsuesue@yahoo.com

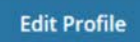

#### **Institutional Profiles**

Institutional Profiles contain additional data requested by institutions with which you are affiliated, for management and monitoring of your learning activities. To view or edit this information, use one of the Edit Profile buttons below. If an institution with which you are affiliated is not listed, you may want to <u>add an affiliation</u>. If you are no longer associated with a listed institution, you may want to <u>remove an affiliation</u>.

The University of Southern Mississippi

Edit Profile

Add An Affiliation

Would you like to affiliate with another Institution?

#### Independent Learner

Register as an independent learner to purchase course content. Before you purchase a course, please make sure you do not already have access to that course through an Institutional affiliation. Please note that refunds are not available for courses purchased as an Independent Learner.

**Register as an Independent Learner** 

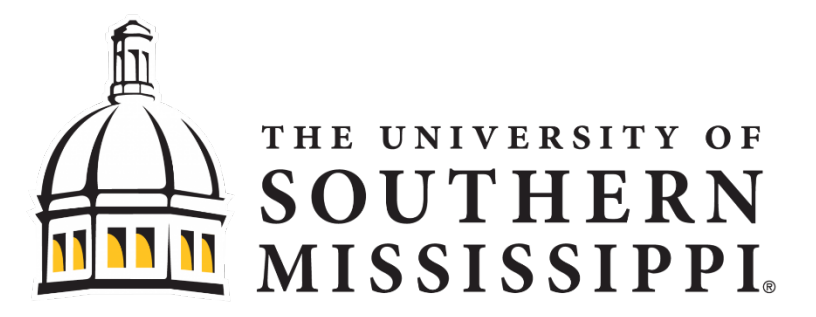

Both your Member Profile and your Institutional Profile must reflect your USM email address.

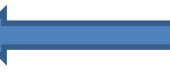

Click on 'Edit Profile"

| Profiles                                                                                             |     |
|----------------------------------------------------------------------------------------------------|-----|
| The University of Southern Mississippi                                                               |     |
| <br>ans - Prafiles - Institution Profile                                                             |     |
| Please provide the following informations<br>requested by: The University of Southern<br>Mississippi |     |
| Triefs marked with as apprical (") are required.                                                     | 1 0 |
| Language Preference                                                                                  |     |
| English 👻                                                                                            |     |
| Your institutional Email Address (Buum.edu) *                                                        |     |
| sune jonesthagtes um adu                                                                             |     |
| Gender                                                                                               |     |
| Female 💌                                                                                             | I   |
| Highest degree                                                                                       | I   |
| BA, BS or BSN                                                                                        |     |
| Student or Campus ID Number *                                                                        |     |
| 123456                                                                                               |     |
| Academic Department *                                                                                |     |
| Marketreg                                                                                            |     |
| Bole in research *                                                                                   |     |
| Student Resnarcher - Graduate level 👻                                                                |     |
| Projected graduation date *                                                                          | I   |
| 2021                                                                                                 | (1) |
| Address Rold 2                                                                                       |     |
|                                                                                                    | 1   |
| Address Flatd 3                                                                                      |     |
|                                                                                                    |     |
|                                                                                                    | 1   |
| City                                                                                                 |     |
|                                                                                                    |     |
| Skile                                                                                                | 1   |
|                                                                                                    |     |
| zipriostal code                                                                                      |     |
|                                                                                                    |     |
| Country                                                                                              |     |
|                                                                                                    |     |
| Phone                                                                                                |     |
|                                                                                                    | 1   |
| Cancel Update                                                                                        |     |
|                                                                                                    |     |

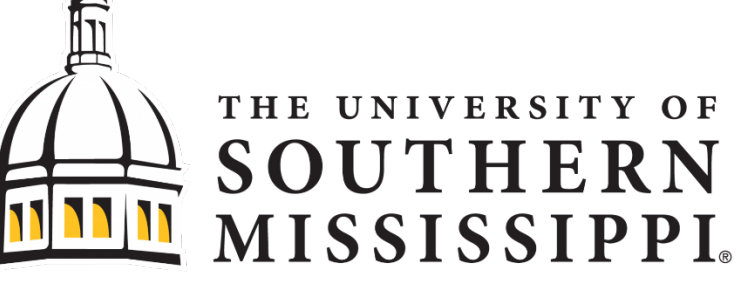

## Institutional Profile Editing

Step 1: 'Your Institutional Email Address" to firstname.lastname@usm.edu

> Step 2: Click "Submit"

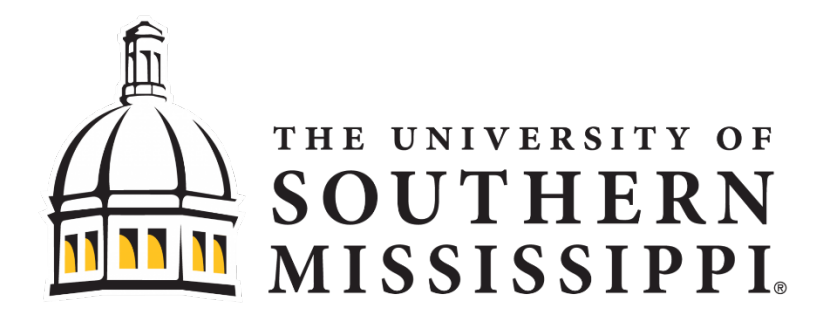

#### Please allow 12 hours for CITI/Cayuse integration of profile update

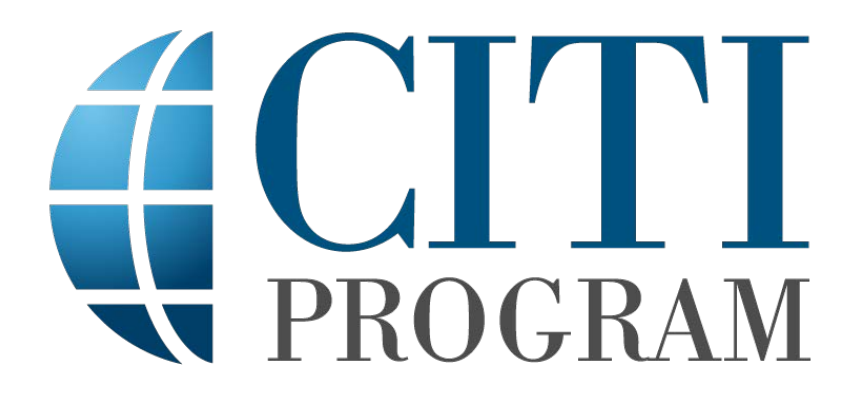

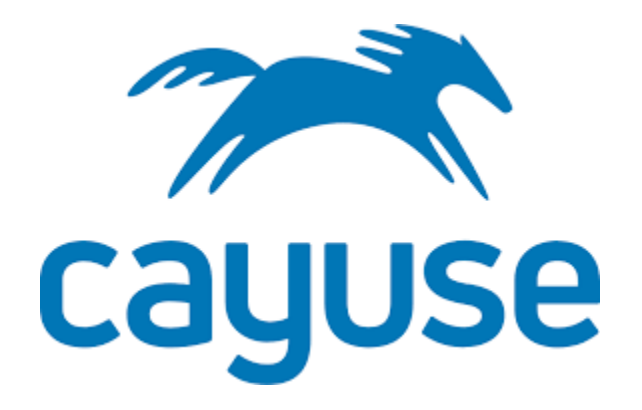

## **Questions**?

www.usm.edu/research/office-research-integrity

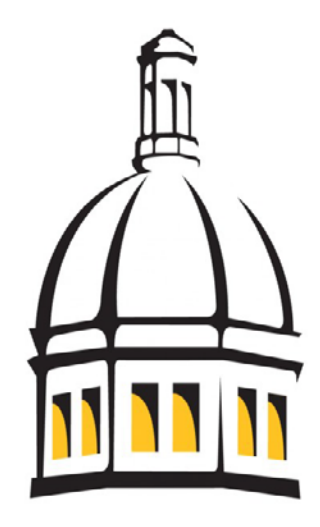

## **Contact:**

irb@usm.edu

## THE UNIVERSITY OF SOUTHERN MISSISSIPPI®